# SMARTLINC FIRMWARE UPDATE GUIDE

#### **Description**

Periodically, the SmartLinc device firmware requires updating. The firmware data file will typically be available for download via a link or an attachment in an email. Using SmartLinc Pro for Windows, uploading the new firmware to the SmartLinc device is a very straightforward process. Performing the upload to the SmartLinc device will require a network connection between the PC running SmartLinc Pro for Windows and the SmartLinc device. If necessary, follow the steps in SmartLinc Quick Start Guide to properly connect the PC and device.

#### Step 1: Save the Firmware File (sgsys.bin) to a Local Folder on the PC

On the PC with SmartLinc Pro installed, download the sgsys.bin firmware file from the email containing the link and/or attachment. Make note of the file location as this will be required by SmartLinc Pro to perform the upload to the device. In the below example, a folder has been created within the PC's Documents folder to contain the sgsys.bin file. Do not rename or change the character case of the sgsys.bin file prior to uploading to the SmartLinc device.

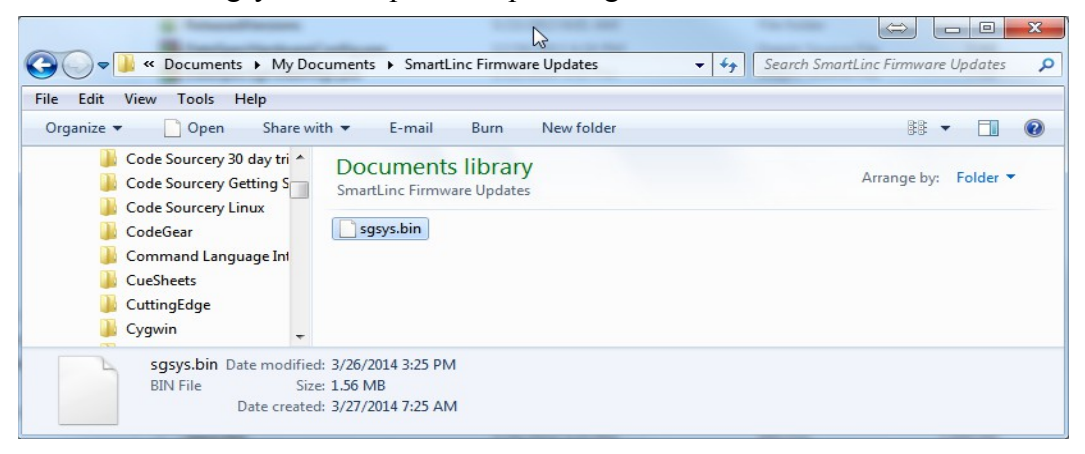

# Step 2: Connect to the SmartLinc Device using SmartLinc Pro

Launch SmartLinc Pro for Windows and click the "Devices" tab

| SmartLincPro (1.14.3.25)      | DARKES      | _                      |                  |            |             | ⇒               | ×  |
|-------------------------------|-------------|------------------------|------------------|------------|-------------|-----------------|----|
| File About                    |             |                        |                  |            |             |                 |    |
| Programming Devices           |             |                        |                  |            |             |                 |    |
| IPs on This Computer          | Summary     | Description            |                  |            |             |                 |    |
| Select IP: 169.254.152.18     | Device Name | Hardware Serial Number | Firmware Version | Ip Address | Subnet Mask | Default Gateway | AL |
| Refresh                       |             |                        |                  |            |             |                 |    |
| Show Devices                  |             |                        |                  |            |             |                 |    |
| SmartLinc SYSTEMS             |             |                        |                  |            |             |                 |    |
|                               |             |                        |                  |            |             |                 |    |
|                               |             |                        |                  |            |             |                 |    |
|                               |             |                        |                  |            |             |                 |    |
|                               |             |                        |                  |            |             |                 |    |
|                               |             |                        |                  |            |             |                 |    |
|                               |             |                        |                  |            |             |                 |    |
|                               | •           |                        |                  |            |             |                 | F  |
|                               |             |                        |                  |            |             |                 |    |
| C:\Program Files\SmartLincPro |             |                        |                  |            |             |                 | al |

#### Step 3: Select the Network Adapter for the SmartLinc Device

For two way communication between SmartLinc Pro and the SmartLinc device, a network adapter configured with metrics matching that of the device is required. The procedure for configuring the PC network adapter can be found in the SmartLinc Quick Start Guide.

In this example, the SmartLinc device has the network address 192.168.1.50

The "Select IP" combo box displays the IPs of all PC network adapters recognized by Windows. Select the proper PC network adapter from the list of entries.

| SmartLincPro (1.14.3.25)      |             |                        |                  |            |             |                 | x  |
|-------------------------------|-------------|------------------------|------------------|------------|-------------|-----------------|----|
| File About                    |             |                        |                  |            |             |                 |    |
| Programming Devices           |             |                        |                  |            |             |                 |    |
| IPs on This Computer          | Summary     | Description            |                  |            |             |                 |    |
| Select IP: 169.254.152.18     | Device Name | Hardware Serial Number | Firmware Version | Ip Address | Subnet Mask | Default Gateway | AL |
| 192.168.1.49                  |             |                        |                  |            |             |                 |    |
| 192.168.2.187 VS              |             |                        |                  |            |             |                 |    |
| Cmartling CVSTEMS             |             |                        |                  |            |             |                 |    |
|                               |             |                        |                  |            |             |                 |    |
|                               |             |                        |                  |            |             |                 |    |
|                               |             |                        |                  |            |             |                 |    |
|                               |             |                        |                  |            |             |                 |    |
|                               |             |                        |                  |            |             |                 |    |
|                               |             |                        |                  |            |             |                 |    |
|                               |             |                        |                  |            |             |                 |    |
|                               | •           |                        |                  |            |             |                 | ۰. |
|                               |             |                        |                  |            |             |                 |    |
| C:\Program Files\SmartLincPro |             |                        |                  |            |             |                 | ai |

Click the "Show Devices" check box and the SmartLinc device should appear within a couple of seconds. Select the device with a click.

| SmartLincPro (1.14.3.25)      |                                                                                             | × |
|-------------------------------|---------------------------------------------------------------------------------------------|---|
| File About                    |                                                                                             |   |
| Programming Devices           |                                                                                             |   |
| IPs on This Computer          | 192.168.1.50 (MultiStrand-1)                                                                |   |
| Select IP: 192.168.1.49       | System Properties Scanners                                                                  |   |
| Refresh                       | To SmartLinc From SmartLinc 👀 View                                                          |   |
| Show Devices                  | General Properties:                                                                         | Ĩ |
| 192.168.1.50 (MultiStrand-1)  | Device Name IP Address Subnet Mask Default Gateway Hdwr SN Decoder Version Firmware Version |   |
|                               | MultiStrand-1 192.168.1.50 255.255.255.0 192.168.1.1 g00050 v0.0a 1.14.3.25 03              | Ξ |
|                               | Program Properties:                                                                         |   |
|                               | Name Mode Version Upload DateTime Auto Run Enabled                                          |   |
|                               | MultiStrand Program Demonstration RunEnabl 03/25/2014 10:50:29 No                           |   |
|                               | System Status:                                                                              |   |
|                               | TTL Data Rate Edge Rate Reference Rate Index Rate Encoder Rate Log Msg Cnt                  | Ŧ |
|                               |                                                                                             |   |
| C:\Program Files\SmartLincPro |                                                                                             |   |

#### Step 4: Halt Processing of the SmartLinc Device

If the SmartLinc device is actively processing, it must first be taken out of processing mode (stopped). The device icon in the left hand explorer pane will show a green light and the "Mode" Program Property in the right hand detail pane will indicate "RunEnabled" if the device is actively processing scanner input. This step may be skipped if the device icon is displayed with a blinking red light and the "Mode" property indicates "Stopped"

To halt processing, click the "Device Control" button and select "Stop Processing" from the drop down menu. Once processing is stopped, the device icon will display a blinking red light and the "Mode" property will indicate "Stopped"

| SmartLincPro (1.14.3.25)      |                                                                                                    |  |  |  |  |  |
|-------------------------------|----------------------------------------------------------------------------------------------------|--|--|--|--|--|
| File About                    |                                                                                                    |  |  |  |  |  |
| Programming Devices           |                                                                                                    |  |  |  |  |  |
| IPs on This Computer          | 192.168.1.50 (MultiStrand-1)                                                                                                    |  |  |  |  |  |
| Select IP: 192.168.1.49       | System Properties Scanners                                                                                                    |  |  |  |  |  |
| Refresh                       | To SmartLinc From SmartLinc View                                                                                                    |  |  |  |  |  |
| Show Devices                  | General Properties: Start Processing                                                                                                    |  |  |  |  |  |
|                               | Device Name         IP Address         Subnet Mask         Default Gateway         H           MultiStrand-1         192.168.1.50         255.255.255.0         192.168.1.1         gt |  |  |  |  |  |
|                               | Program Properties:                                                                                                    |  |  |  |  |  |
|                               | Name Mode Version Uploa Restart Device (soft, from fault)                                                                                                    |  |  |  |  |  |
|                               | MultiStrand Program Demonstration RunEnabled 03/25/20 Release Device Control                                                                                                    |  |  |  |  |  |
|                               | System Status:                                                                                                    |  |  |  |  |  |
|                               | TTL Data Rate Edge Rate Reference Rate Index Rate Encoder Rate Log Msg Cnt                                                                                                    |  |  |  |  |  |
|                               |                                                                                                    |  |  |  |  |  |
| C:\Program Files\SmartLincPro |                                                                                                    |  |  |  |  |  |

# Step 5: Execute the Upload Firmware Function

Click the "To SmartLinc" button and select "Firmware" from the drop down menu...

| SmartLincPro (1.14.3.25)                                                                                                    |                                                                                                    |
|----------------------------------------------------------------------------------------------------|----------------------------------------------------------------------------------------------------|
| File About Programming Devices                                                                                                    |                                                                                                    |
| IPs on This Computer         Select IP:       192.168.1.49         Refresh         Show Devices         SmartLinc SYSTEMS         >-1 192.168.1.50 (MultiStrand-1) | 192.168.1.50 (MultiStrand-1)         System Properties         View         Device Control         Operation of the system of the system of the |
|                                                                                                    | Program Propercies:                                                                                                    |
|                                                                                                    | MultiStrand Program Demonstration         Stopped         03/25/2014         10:50:29         No           System Status:         TIL Data Data         Encoder Data         Encoder Data         Los Mac Cat                                                                                                    |
| C:\Program Files\SmartLincPro                                                                                                    |                                                                                                    |

### Step 6: Locate and Open the sgsys.bin Firmware File

Executing the "Firmware" menu item of the previous step opens a file dialog from which the sgsys.bin file is located and selected. Navigate to the sgsys.bin file that was saved locally to the PC, select it and click the "Open" button...

| Open file: "sgsys.bin"                                               |                                      | ×                                                                              |
|----------------------------------------------------------------------|--------------------------------------|--------------------------------------------------------------------------------|
| C マ↓ Libraries ► Do                                                  | cuments 🕨 SmartLinc Firmware Updates | ✓ 4 Search SmartLinc Firmware Up                                               |
| Organize 🔻 New folder                                                |                                      | ** - 🗔 💿                                                                       |
| ★ Favorites ■ Desktop Downloads                                      | sgsys.bin                            |                                                                                |
| <ul> <li>Recent Places</li> <li>Dropbox</li> <li>OneDrive</li> </ul> | E                                    |                                                                                |
| Desktop Libraries Documents Music Pictures Projects                  |                                      |                                                                                |
| File name:                                                           | sgsys.bin                            | <ul> <li>▼ Firmware File(sgsys.bin) (sgsys. ▼</li> <li>Open  Cancel</li> </ul> |

### **Step 7: Confirm Upload Action**

Clicking the "Open" button in the previous step will display the following confirmation dialog. Click "Upload" to upload the sgsys.bin firmware file to the SmartLinc device.

| UploadDevice Firmware to 192.168.1.50 |                                                                          |       |  |
|---------------------------------------|--------------------------------------------------------------------------|-------|--|
| Firmware is the low-le<br>program.    | evel "code" which the allows the device to process and execute a scanner | 4 III |  |
| Typically, one upload                 | s the firmware when an update is received which may contain              | -     |  |
|                                       |                                                                          |       |  |

#### (Step 7: Confirm Upload Action...continued)

After the upload completes, a Restart Device dialog will appear. Click "Yes" to restart the device.

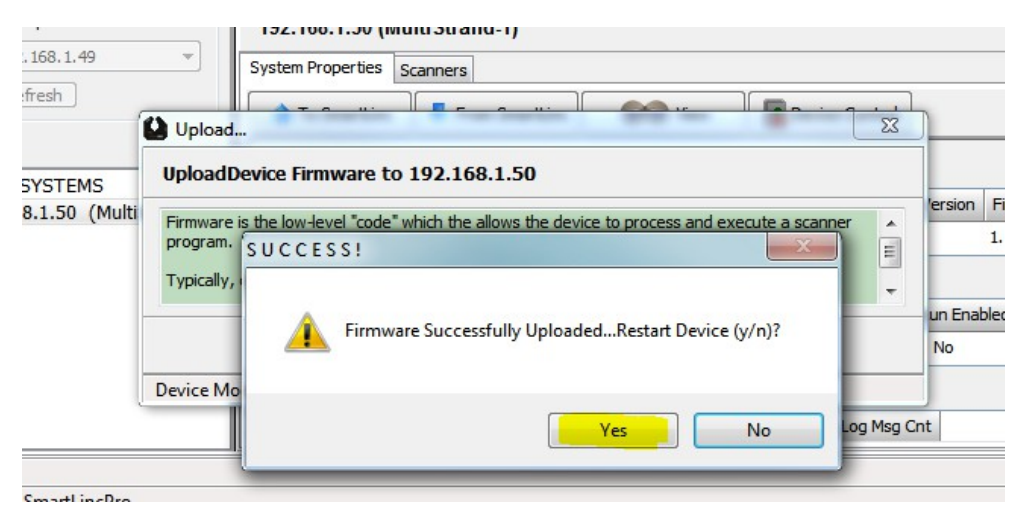

Restarting the device will cause it to disappear from the SmartLinc Pro display, after which it will reappear within about 60 seconds. No further action is required for the firmware update and the SmartLinc device may be disconnected from the PC if no other actions are required.